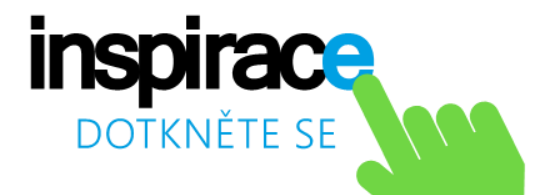

# MICROSOFT OFFICE 365 PRO ŠKOLSTVÍ Office

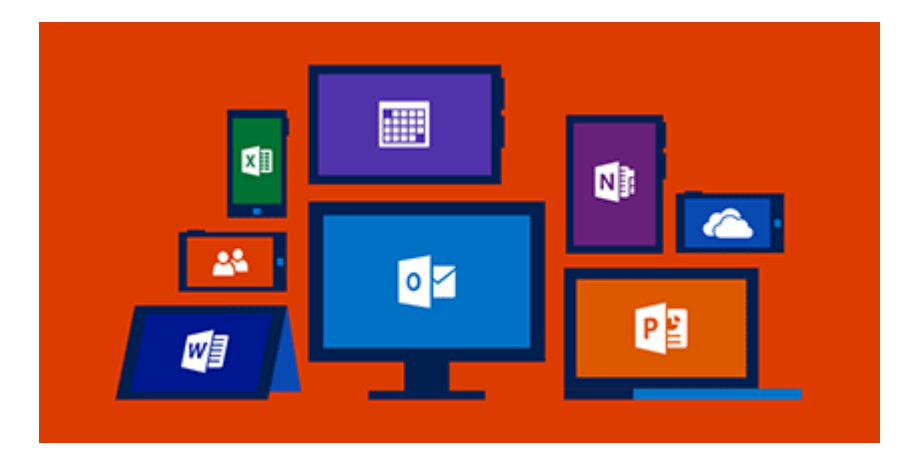

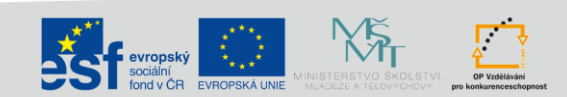

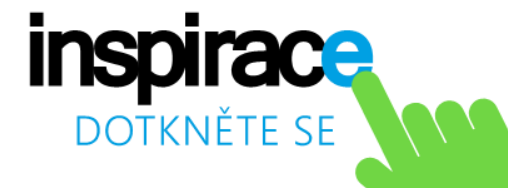

# Office 365

Cloudové služby pro podporu komunikace a spolupráce uživatelů

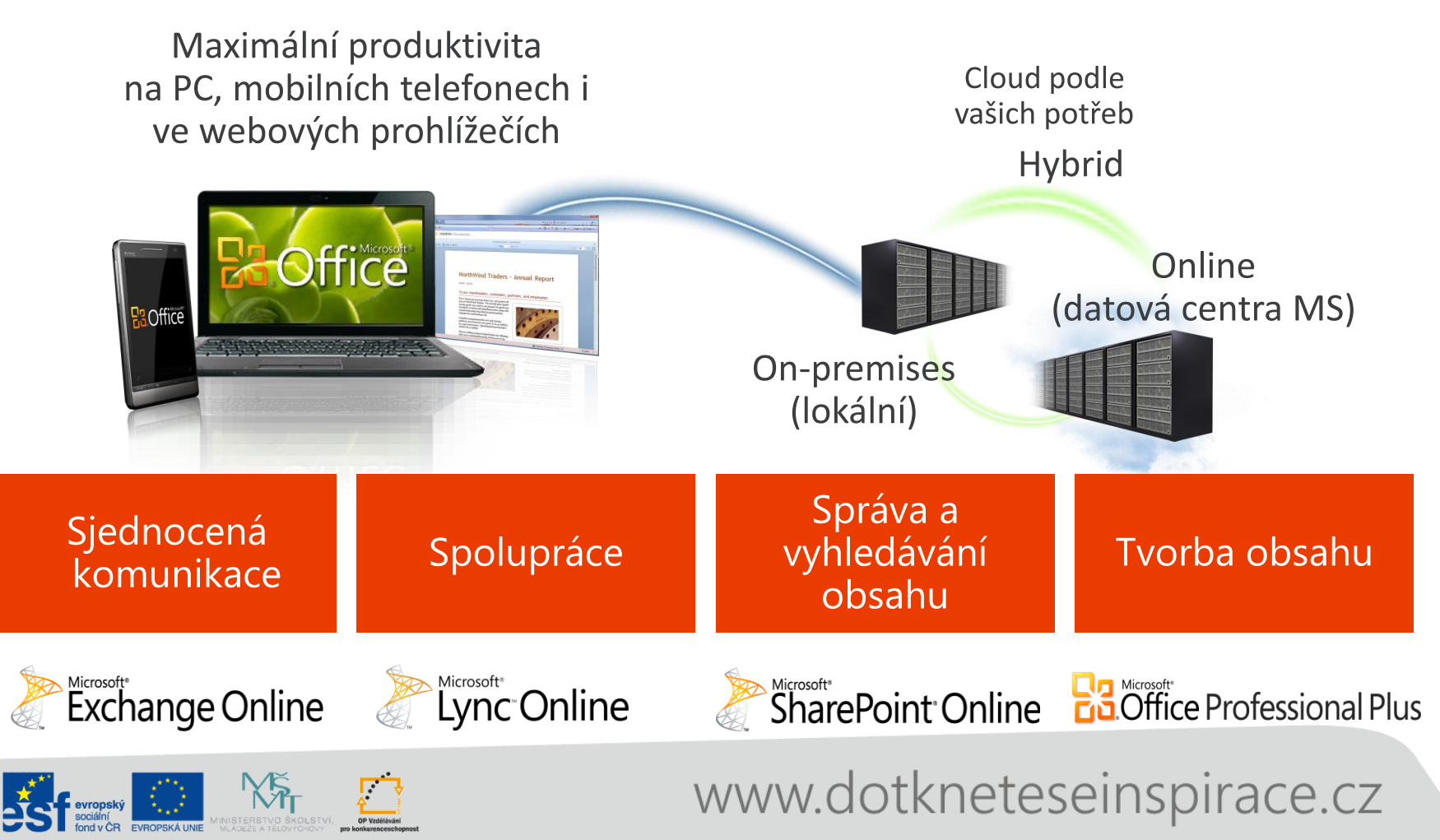

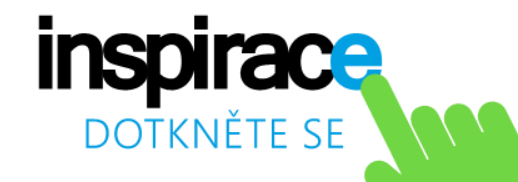

## Představujeme nové Office 365

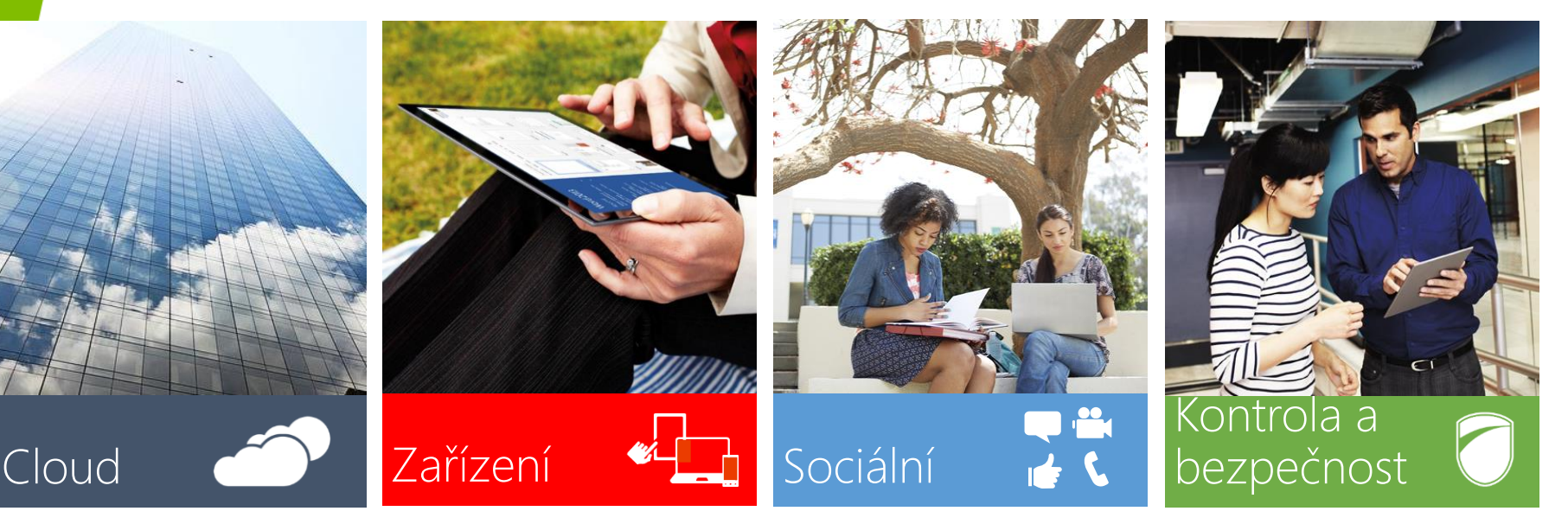

Okamžitý přístup k dokumentům odkudkoliv

Microsoft pro vás spravuje a aktualizuje služby

Úzká spolupráce s Office

Plánování a řízení projektů v Project Online Rychlé a plynulé - dotyk, pero, myš & klávesnice

Podpora Windows Phone, iOS & Android telefonů

Windows 8 dotykové aplikace – OneNote, Lync Informační kanály, microblogy & Yammer

Informace o lidech a okamžitá komunikace kdekoliv v Office

HD video a audio

Federace se Skype

Vše pod plnou kontrolou – správa, úrovně zabezpečení…

Vysoký standard zabezpečení, certifikovaná datová centra, 99,9% SLA

24x7 podpora

![](_page_2_Picture_17.jpeg)

![](_page_3_Picture_0.jpeg)

### Elektronická pošta odkudkoli

25GB emailová schránka (zdarma) příp. neomezeně velká (placené)

Součástí je antispam a antivir

Podpora synchronizace s většinou mobilních zařízení a emailových klientů (ActiveSync, MAPI, IMAP, POP, SMTP)

Seskupování emailů do vláken, kategorizace a možnost vytvářet automatizovaná pravidla

Připojení jiných emailových účtů zajistí "jednotnou emailovou schránku"

Propojení na sociální sítě (Facebook, LinedIn...)

Globální či individuální správa aplikací a jejich získávání přes Office Store

| Office 365                                               | Outloc                                                                                                    | c Kalendář Osoby Informační kanál SkyDrive Weby 💀 Správce 🗸 🖌 Administrator 👻 🍄                                                                                                    |
|----------------------------------------------------------|----------------------------------------------------------------------------------------------------|----------------------------------------------------------------------------------------------------|
| 🕀 nový e-mail                                            | hledat poštu a lidi ${\cal P}$<br>vše nepřečtené pro mě s příznakem                                                                                   | New or modified u: er account information Aktualizovat<br>New or modified u: er account information Aktualizovat<br>← oppovědět ← Oppověl<br>Nastavení zobrazení                                                                                                    |
| ~~                                                       | DORUČENÁ POŠTA KONVERZACE PODLE: DATUM 👻                                                                                                    | Spravovat aplikace                                                                                                    |
| ✓ Oblíbené položky<br>Doručená pošta                     | no-reply@sharepointonline.com<br>Getting the most out of SharePoint<br>Getting the most out of SharePoint<br>Your ShareP                              | ne 19.5.2013 9:58                                                                                                    |
| Odeslaná pošta<br>Důležité                               | ✓ Microsoft Online Service      ×      ►     New or modified user account information 19.5.2013     Attention: A user account was created or modified | Komu: Administrator                                                                                                    |
| ▲ Administrator                                          | STARŠÍ                                                                                                    |                                                                                                    |
| Koncepty<br>Odeslaná pošta                               | The Messenger Team<br>Upgrade from Messenger to Skype by April & 22.3.2013<br>Keep chatting with your Messenger contacts and e                        | Studio c<br>Studio c<br>Studio |
| ✓ Odstraněná pošta 1<br>Historie konverzace<br>Important | The Messenger Team<br>Upgrade from Messenger to Skype 19.2.2013<br>Keep chatting with all your Messenger contacts. U                                  | NE 36th 5 Studio X Hicrosoft Building 44                                                                                                    |
| Nevyžádaná pošta [8]<br>Poznámky                         | The Windows Live Mesh Team<br>Important: The future of Windows Live Mesh 7.2.2013<br>The future of Windows Live Mesh Dear Mesh cu                     | NE3htt St.                                                                                                    |
|                                                          | The Windows Live Mesh Team<br>Important: The future of Windows Live Mesh 15.1.2013<br>The future of Windows Live Mesh Dear Mesh cu                    | Section Rections view Large MAP                                                                                                    |
|                                                          | The Messenger Team<br>Important info about your Messenger accour 11.1.2013<br>It's time to update Messenger to Skypel Hello,                          | Attention: A user account was created or modified. Retrieve your user's temporary password.   <u>View this email in your browser</u>                                                                                                    |
|                                                          | The Windows Live Mesh Team<br>Important: The future of Windows Live Mesh 14.12.2012<br>The future of Windows Live Mesh Dear Mesh cu                   | A user account has been created or mc dified<br>You can now distribute this information to your user <b>Microsoft</b>                                                                                                    |
|                                                          | Microsoft<br>Important Changes to Microsoft Services Agr 31.8.2012<br>[Microsoft] We've updated the Microsoft Service                                 | The following list contains temporary passwords for newly created or modified user accounts.                                                                                                    |

Stav přítomnosti a rychlá komunikace

Offline práce s poštou

Aplikace Bing Mapy rozpozná adresu v emailu a ukáže jí na mapě

![](_page_3_Picture_11.jpeg)

![](_page_4_Picture_0.jpeg)

## Nastavení emailu

Na stránce Můj účet můžete zobrazit nebo aktualizovat informace o svém účtu nebo pomocí odkazů po straně přejít k dalším věcem, které chcete udělat.

To, co na stránce účtu přesně uvidíte, závisí na tom, jakou službu používáte a které funkce jsou pro váš účet zapnuté.

Na jedné straně bude sada odkazů, které vás zavedou na stránky nastavení, kde můžete dělat věci, jako je nastavení automatické odpovědi, nebo vyhledávat informace, například postup při připojení smartphonu nebo tabletu k vašemu účtu.

![](_page_4_Figure_5.jpeg)

![](_page_4_Picture_7.jpeg)

![](_page_5_Picture_0.jpeg)

## Napsání nového emailu

Snadné vytvoření a odeslání nové emailové zprávy.

Nezapomeňte do pole Předmět zadat předmět zprávy, pomůžete tím příjemci.

Zadávejte e-mailové adresy nebo jména příjemců do polí Komu, Kopie nebo Skrytá. Jména více příjemců oddělte středníkem. Pokud chcete vybrat jména příjemců z adresáře, klikněte na tlačítko Komu, Kopie nebo Skrytá a potom na požadovaná jména.

Po vytvoření zprávy stačí kliknout na tlačítko Odeslat. Rozepsané zprávy se ukládají do Konceptů.

Na zprávy můžete jednoduše odpovědět nebo je přeposlat.

![](_page_5_Picture_7.jpeg)

![](_page_5_Picture_8.jpeg)

![](_page_6_Picture_0.jpeg)

## Vložení přílohy do zprávy

| TIM ODESLAT 🗙 ZAHODIT               | 🕖 VLOŽIT 🏾 & APLIKACE 🚥         |   |
|-------------------------------------|---------------------------------|---|
|                                     | Přílohy nebo soubory z OneDrivu |   |
| Od 💌 <u>karel.klatovsky@stredni</u> | Vložené obrázky                 |   |
|                                     | Váš podpis                      |   |
| Komu:                               |                                 |   |
| Kopie:                              |                                 |   |
| Předmět:                            |                                 |   |
| Calibri 💌                           | 12 • B I U 🗄 🗄 🎫                | - |

![](_page_6_Picture_3.jpeg)

Nahrát a nasdílet přes OneDrive

Nahraje soubor do složky Přílohy e-mailu (OneDrive), takže příjemci uvidí nejnovější změny a můžou spolupracovat v reálném čase.

![](_page_6_Picture_6.jpeg)

Poslat jako přílohu

Příjemci dostanou kopii, aby ji mohli zkontrolovat.

![](_page_6_Picture_9.jpeg)

**1** 

stáhnout všechny

Decet příloh: 2

K e-mailové zprávě lze připojit soubory. Do odesílaných zpráv lze také zahrnout jiné položky aplikace Outlook, například zprávy, kontakty nebo úkoly.

Aplikace Outlook sice nemá definovaná omezení, ale mnozí poskytovatelé internetových služeb omezují velikost e-mailové poštovní schránky i velikost zpráv, které můžete odesílat.

Vytvořte zprávu nebo u existující zprávy klikněte na možnost Odpovědět, Odpovědět všem nebo Předat dál.

Otevření nebo uložení přílohy e-mailové zprávy

Příloha se dá otevřít z čtení nebo z otevřené zprávy. Po otevření a prohlédnutí si můžete přílohu uložit. Pokud zpráva obsahuje víc než jednu přílohu, můžete je buď uložit najednou jako skupinu, nebo jednu po druhé.

![](_page_7_Picture_0.jpeg)

## Rychlé hledání a filtrování zpráv

| Office 365                                                                                                    | o                                                                                                    | utlook                          | Kalendář    | Os       |
|----------------------------------------------------------------------------------------------------|----------------------------------------------------------------------------------------------------|---------------------------------|-------------|----------|
| 🕀 nový e-mail                                                                                                    | bolen<br>HLEDÁNÍ E-MAILŮ                                                                                                    |                                 | ۶x          |          |
| Zahrnout zprávy z:<br><ul> <li>Celá poštovní schránka</li> <li>Aktuální složka (Doručená pošta)</li> <li>Aktuální složka a podsložky</li> </ul> | Klíčové slovo: bolen<br>Od: (bolen)<br>Od: (Kateřina Bolenová)<br>HLEDÁNÍ OSOB                                                            |                                 |             |          |
| Zobrazit tyto zprávy:<br>Vše<br>Starší než týden<br>Starší než měsíc                                                                            | Kateřina Bolenová<br>katerina.bolenova@stredni.eu<br>P Prohledat kontakty a adre:<br>nové pravidlo doručené pošty                         | sář                             |             | Nápověda |
|                                                                                                    | Použit toto previdio<br>Názor<br>"Když příjde zpráva a:<br>Byla příjata od odeslatele<br>Provet rádeolojíci<br>Presunout zprávu do složky | "Vybrat osoby.<br>"Vybrat jednu | <br>možnost |          |
|                                                                                                    | Dallí možnosti                                                                                                    | ul                              | ožit stor   | no       |

Pokud potřebujete něco vyhledat, klikněte na Hledat a začněte psát to, co hledáte. Dole se začne zobrazovat seznam návrhů. Kliknutím na některý z nich můžete začít hledat příslušnou položku.

Když v Outlook Web Appu vytvoříte pravidla složky Doručená pošta, budou se na základě vašich kritérií automaticky provádět s doručenými zprávami určité akce. Můžete třeba vytvořit pravidlo, které bude automaticky přesouvat všechnu poštu odeslanou skupině, které jste členem, do určité složky.

![](_page_7_Picture_6.jpeg)

![](_page_8_Picture_0.jpeg)

## Práce s kontakty (osoby)

| Jméno:              | Druhé křestní jm | éno:               |  |
|---------------------|------------------|--------------------|--|
| Příjmení:           |                  |                    |  |
|                     |                  |                    |  |
| + E-mail<br>E-mail: |                  | (+) zaměstnání     |  |
| Zobrazit jako:      |                  | (+) adresa         |  |
|                     |                  | ⊕ ostatní          |  |
| ⊕ Telefon           | ſ                |                    |  |
| 🕀 rychlé zprávy     |                  | 🔲 ULOŽIT 🗙 ZAHODIT |  |
| 🕂 poznámky          |                  | Název skupiny:     |  |
|                     |                  |                    |  |
|                     |                  | Članová            |  |

Kontakty můžou obsahovat třeba jenom jméno a e-mailovou adresu, ale stejně tak můžou být obsáhlejší a zahrnovat i podrobné informace, jako je adresa, několik telefonních čísel, obrázek, datum narození a další podobné údaje o kontaktu.

Outlook Web App umožňuje vytvořit dva typy skupin. Prvním typem je osobní skupina, což je skupina uložená ve složce Kontakty, která může obsahovat záznamy z vašich osobních kontaktů a z adresářů organizace.

Pokud chcete hledat, klepněte na ikonu Hledání. Klepnutím na ikonu přidání do kontaktů Přidat do kontaktů přidáte vybranou položku z adresáře organizace mezi svoje kontakty. Další možnosti výběru zobrazite klepnutím na ikonu Další možnosti.

![](_page_8_Picture_7.jpeg)

![](_page_9_Picture_0.jpeg)

#### Spolupráce pomocí SharePoint Online

Ideální pro spolupráci uživatelů v rámci týmů či projektů

Můžete vkládat dokumenty, webové stránky, kalendáře, seznamy, průzkumy a mnoho dalších prvků

Office Web Apps (Word, Excel, PowerPoint, OneNote) – 100% kompatibilita s Office formáty

Známá technologie SharePoint tzn. např. možnost zapnout uchování předchozích verzí dokumentů či automatizované workflow procesy...

Upravitelné šablony webů

![](_page_9_Picture_7.jpeg)

![](_page_9_Figure_8.jpeg)

Základní škola J. A. Komenského

https://modernizak.sharepoint.com/sites

Přestat sledovat

Návrhy na sledování webů

Teď isme nic nenašli.

ø

Weby, které sledují

Přestat sledoval

Týmový web https://modernizak.sharepoint.com

![](_page_9_Figure_9.jpeg)

![](_page_10_Picture_0.jpeg)

### **OneDrive** Pro

7GB osobní datové uložiště uživatele v cloudu

Dokumenty lze vytvářet přímo ve webovém prohlížeči pomocí Office Web Apps (Word, Excel, PowerPoint, OneNote)

Jednoduchá tvorba dotazníků se zpracováním v Excelu

Sledování dokumentů, které uživatele zajímají

Postavené na technologii SharePoint tzn. např. možnost zapnout uchování předchozích verzí dokumentů či automatizované workflow procesy...

![](_page_10_Picture_7.jpeg)

Automatická synchronizace s lokální

![](_page_10_Picture_9.jpeg)

![](_page_11_Picture_0.jpeg)

## Práce v prostředí OneDrive

OneDrive je bezplatné online osobní úložiště, které získáte k účtu Microsoft. OneDrive můžete používat k ukládání dokumentů, fotek a dalších souborů v cloudu, jejich sdílení s přáteli a dokonce ke spolupráci na obsahu. Záleží jen na vás, k čemu ho použijete.

Jako integrální součást Office 365 nebo SharePoint Serveru 2013 vám OneDrive pro firmy umožní pracovat v kontextu vaší organizace s funkcemi, jako je třeba přímý přístup k adresáři vaší organizace.

Všechny soubory, které si uložíte na OneDrive jsou zpočátku soukromé a uvidíte je jenom vy, pokud se je nerozhodnete sdílet. Můžete třeba snadno sdílet nějaký soubor se všemi uživateli ve svojí organizaci tak, že ho umístíte do složky Sdílené se všemi.

![](_page_11_Picture_5.jpeg)

![](_page_11_Picture_6.jpeg)

![](_page_12_Picture_0.jpeg)

## Online tvorba dokumentů

Aplikace Microsoft Office Online jsou součástí Office 365. Office Online vám usnadňuje práci v cloudu, protože umožňuje tvorbu a otevírat soubory Wordu, Excelu, PowerPointu, OneNotu a PDF ve webovém prohlížeči.

Služba zpřístupňuje webové verze s velmi podobnou funkcionalitou jakou znáte ze svého počítače. Můžete tak sdílet dokumenty a spolupracovat na jejich tvorbě v reálném čase.

![](_page_12_Figure_4.jpeg)

![](_page_12_Picture_5.jpeg)

![](_page_13_Picture_0.jpeg)

## Sdílení

Sdílení Vám umožní efektivně předat Váš obsah jinému uživateli. Sdílet můžete dokumenty, poznámkové bloky, fotografie i celé složky.

Dokumenty a složky uložené ve službě OneDrive pro firmy jsou soukromé, dokud se nerozhodnete, že je budete sdílet. Při sdílení dokumentů a složek se můžete rozhodnout, jestli ostatním dovolíte, aby je upravovali, nebo aby si je mohli jenom prohlížet.

Pokud sdílíte složku, automaticky sdílíte taky všechny položky ve složce. Sdílení složky představuje rychlý způsob, jak najednou sdílet mnoho dokumentů s jinými lidmi, a ušetří vám problémy, které byste měli při postupném sdílení

jednotlivých d

#### Získat odkaz na Poznámkový blok

Vytvořte si odkaz, který pak zkopírujete a vložíte do e-mailu, blogu nebo na webovou stránku.

Úpravy

https://onedrive.live.com/redir?page=view&resid=67D9F23ADA861

f 🗾 in 🔗

Zkrátit odkaz

#### (+) Vytvořit další odkaz

![](_page_13_Figure_13.jpeg)

![](_page_13_Picture_14.jpeg)

≡

![](_page_14_Picture_0.jpeg)

Efektivní plánování času

Uživatel může mít několik kalendářů

Kalendáře lze snadno sdílet mezi kolegy

Plánování online schůzek (propojení s Lync Online)

Synchronizace s mobilními zařízeními (Android, iPhone, iPad, Windows Phone, Symbian, BlackBerry)

Exchange Web Serives API pro programovou práci s kalendáři, emaily, kontakty atd.

![](_page_14_Figure_7.jpeg)

![](_page_14_Picture_8.jpeg)

![](_page_15_Picture_0.jpeg)

## Orientace v prostředí kalendáře

Kalendář umožňuje vytvářet a sledovat události a schůzky. Můžete vytvořit víc kalendářů, odkazy na kalendáře jiných lidí nebo i sdílet svůj kalendář s dalšími uživateli ve vaší organizaci.

Zobrazení týdne je výchozí zobrazení při prvním otevření kalendáře v aplikaci Outlook Web App. Pomocí možností v horním rohu ho můžete změnit na Den, Pracovní týden nebo Měsíc.

Office 365
 Nová událost

**Q** Hledat

Moje kalendáře
 Kalendář
 Jiné kalendáře

| at události a                                           | Gffice 365                                                                                                    |                       |                  | Outlook Kalend | lář Osoby     | Informační kanál      | OneDrive    | Weby Projekty |
|---------------------------------------------------------|----------------------------------------------------------------------------------------------------|-----------------------|------------------|----------------|---------------|-----------------------|-------------|---------------|
| ů, odkazy na                                            | ⊕Nová událost                                                                                                    | říjen 201<br>∢led úno | 4<br>bře dub kvě | čer čvc srp    | zář říj lis p | DrO 🕨 Přejít na dneše | k           |               |
| kalendář s                                              | ≪<br>PHledat<br>◀ říjen 2014 ↓<br>PÚSČPSN                                                                                                    | PONDĚLÍ<br>29         | úterý<br>30      | středa<br>1 10 | čtvrtek<br>2  | ра́тек<br>З           | sobota<br>4 | neděle<br>5   |
| při prvním<br>Web App.                                  | 29         30         1         2         3         4         5           6         7         8         9         10         11         12           13         14         15         16         17         18         19           20         21         22         23         24         25         26           27         28         29         30         31         1         2 | 6                     | 7                | 8              | 9             | 10                    | 11          | 12            |
| ůžete změnit                                            | <ul> <li>∧ Moje kalendáře</li> <li>✓ Kalendář</li> </ul>                                                                                                    | 13                    | 14               | 15             | 16            | 17                    | 18          | 19            |
|                                                         | Jiné kalendáře                                                                                                    |                       |                  |                |               |                       |             |               |
| Outlook                                                 | Kalendář Osoby Info                                                                                                    | ormační kanál         | 21               | 22             | 23            | 24                    | 25          | 26            |
| 21. října 2014<br>pon20 út21 st22 čt23 pá24             | so25 ne26 > Přejít na di                                                                                                    | nešek                 |                  |                |               |                       |             |               |
|                                                         |                                                                                                    |                       | 28               | 29             | 30            | 31                    | 1 11        | 2             |
| 5                                                       |                                                                                                    |                       |                  |                |               |                       |             |               |
| 7                                                       |                                                                                                    |                       |                  |                |               |                       |             |               |
| Porada lektorů<br>Lync Meeting<br>Šindlerová Lucie (EU) |                                                                                                    |                       |                  |                |               |                       |             |               |
|                                                         |                                                                                                    |                       |                  |                |               |                       |             |               |

![](_page_15_Picture_5.jpeg)

![](_page_16_Picture_0.jpeg)

## Vytvoření nové události

| 1 Office 365                            | Outlook Kalendář Osoby Informační kanál OneDrive Weby Projekty Správce - 🏳 😆 |
|-----------------------------------------|------------------------------------------------------------------------------|
| Ová událost                             | 😭 uložit 🗙 zahodit 🛱 fomochíc pro plánování 🎍 arukace 🔤 🖉 🖉                  |
| ~~                                      | Udiilost                                                                     |
| P Hiedat                                | Mistor Pildat mistnost                                                       |
| 4 Hen 2014                              | Údastroid +                                                                  |
| PÚSČPS                                  | Tallish Dako kulu'                                                           |
| 6 7 8 9 10 11<br>13 14 15 14 17 18      | dx16trick         v         17/30         v         30 minut         v       |
| 20 21 22 23 24 25 1<br>27 28 29 30 31 1 | Zobrazit jako Přípomenutí<br>Nemán Zas V 15 min. V                           |
|                                         | Kalendář                                                                     |
| ∧ Moje kalendáře                        | Kalendsh 👻                                                                   |
| 🗸 Kalendář                              | Opsievot<br>Nikdy *                                                          |
| Jiné kalendáře                          | 🗌 Camečit jako soukromé 🚯 Celine schúzka                                     |
|                                         |                                                                              |
|                                         | Celori ▼ 12 ▼ B I U :: :: :::::::::::::::::::::::::::                        |
|                                         |                                                                              |

|                 | ✓ ОК X ZAHODIT ····                                                                                                    |      | 16. října 2014     |                 |                        |                   | Den Tjiden       |
|-----------------|----------------------------------------------------------------------------------------------------|------|--------------------|-----------------|------------------------|-------------------|------------------|
|                 | Schůzka bez názvu                                                                                                    |      | e pont3 út14 st15  | čt16 p.817 so18 | ne19 +                 |                   |                  |
|                 | Od                                                                                                    |      | Klatovská Ludesila | Klatovský Karel | Bolenová Kateřina (EU) | Canta Radek (11/) | Sindler Jaroniau |
|                 | et 16. 10. 2014 + 17.30 +                                                                                                    |      |                    |                 |                        |                   | Frice            |
|                 | Doba trvání<br>20. míly z                                                                                                    | 12   |                    |                 | 10                     |                   |                  |
|                 | av meas                                                                                                    |      |                    |                 |                        | Basy              |                  |
|                 | Ofastrici                                                                                                    | 12   |                    |                 |                        | ( and )           |                  |
| 7 8 8 8 8       |                                                                                                    |      |                    |                 |                        | -                 |                  |
| 34 15 14 17 18  | POČET POVINNÍCHI S POČET KONPUKTĚL                                                                                                    | - 14 |                    |                 |                        | _                 |                  |
| 20 20 20 20     |                                                                                                    |      |                    |                 |                        |                   |                  |
|                 | Klatovská Ludmila<br>Visio<br>Klatovský Karel x<br>Zada idrovský Karel x<br>Vole<br>Vole<br>Vole<br>Vole<br>Vole<br>Vole<br>Vole<br>X |      |                    |                 |                        |                   |                  |
|                 |                                                                                                    | 1.5  |                    |                 |                        |                   |                  |
| moje calerciare |                                                                                                    |      |                    |                 |                        |                   |                  |
| Keindel         |                                                                                                    | 10   |                    |                 |                        |                   |                  |
|                 |                                                                                                    |      |                    |                 |                        |                   |                  |
| 106 10600016    |                                                                                                    | 1.4  |                    |                 |                        |                   |                  |
|                 |                                                                                                    |      |                    |                 |                        |                   |                  |
|                 |                                                                                                    | 1.0  |                    |                 |                        |                   |                  |
|                 |                                                                                                    |      |                    |                 |                        |                   |                  |
|                 |                                                                                                    | 19   |                    |                 |                        |                   |                  |
|                 |                                                                                                    |      |                    |                 |                        |                   |                  |
|                 |                                                                                                    | 20   |                    |                 |                        |                   |                  |
|                 |                                                                                                    |      |                    |                 |                        |                   |                  |
|                 |                                                                                                    | 21   |                    |                 |                        |                   |                  |
|                 |                                                                                                    |      |                    |                 |                        |                   |                  |
|                 |                                                                                                    | 22   |                    |                 |                        |                   |                  |
|                 |                                                                                                    |      |                    |                 |                        |                   |                  |

Pokud chcete v některém zobrazení otevřít novou položku kalendáře, můžete kliknout na Nová událost nebo poklikat na jakékoli prázdné místo. V zobrazení dne, pracovního týdne a týdne se dá kliknutím a přetažením vybrat časový úsek. Nebo můžete napsat předmět do kalendáře přímo. Poklikáním na novou položku ji otevřete a můžete připsat podrobnosti.

Schůzka je událost kalendáře, kterou posíláte jiným lidem. Schůzky se tvoří stejně jako události, ale zvete na ně účastníky a můžete přidat zdroj, třeba konferenční místnost nebo online schůzku.

Abyste nezapomněli na něco důležitého, můžete si nastavit připomenutí, které vás později upozorní vyskakovacím oknem. Outlook umožňuje přidávat a odebírat připomenutí téměř u čehokoliv včetně e-mailových zpráv, událostí i kontaktů.

![](_page_16_Picture_7.jpeg)

![](_page_17_Picture_0.jpeg)

## Sdílení kalendáře

Outlook Web App umožňuje současně prohlížet víc kalendářů.

Pokud jste dostali pozvánku ke sdílení kalendáře jiné osoby, můžete vybrat odkaz v pozvánce, a přidat tak její kalendář do vašeho zobrazení kalendáře.

Pomocí aplikace Outlook Web App můžete svůj kalendář sdílet s libovolným člověkem ve vaší organizaci i mimo ni. Lidé z vaší organizace, se kterými svůj kalendář nasdílíte, si ho budou moct přidat přímo do zobrazení kalendáře.

Lidem mimo vaši organizaci přijde adresa URL, kterou budou moct používat k zobrazení vašeho kalendáře.

![](_page_17_Picture_6.jpeg)

![](_page_17_Picture_7.jpeg)

![](_page_17_Picture_8.jpeg)

## Online komunikace

inspirace

DOTKNĚTE SE

Propojení s Exchange Online (automatická změna stavu podle obsahu kalendáře)

Jednoduché plánování online schůzek z Outlooku nebo webového rozhraní

Rychlé nalezení kolegy (globální adresář kontaktů v organizaci)

Aplikace Lync dostupná pro Windows, Windows 8, Android, iPhone, iPad, Windows Phone

Komunikace se Skype kontakty

![](_page_18_Figure_6.jpeg)

![](_page_18_Picture_7.jpeg)

![](_page_19_Picture_0.jpeg)

X

0.

P

2

**Display Options** 

-----

## Federace Skype & Lync

Komunikujte s miliony Skype uživatelů přímo z Office 365 / Office / Lync

What's happening today?

ವ್ವಿದಿ

Skype Contacts (3/5)

Gregory Chesser Available \* Near 30/2173 -

Find someone or a room, or dial a number GROUPS STATUS RELATIONSHIPS NEW

Stav přítomnosti Instant messaging Audio hovory

Microsoft<sup>®</sup> Lync

![](_page_19_Picture_4.jpeg)

skype Jiří Kadavý calling Add a Contact in My Organization Add a Contact Not in My Organization > D Lync Create a New Group Skype Other

![](_page_19_Picture_6.jpeg)

Cheri Serrano - Available - External Network

Jayson Tafoya - Available - External Network Thanks to all for the b-day wishes!! I'm still looking f...

![](_page_20_Picture_0.jpeg)

## Video a web konference

HD video konference pro až 250 účastníků

Jednoduché plánování online schůzek z Outlooku nebo webového rozhraní

Možnost připojit se přes webové rozhraní bez instalace lokální aplikace

Prezentátoři plně ovládají konferenci. Uživatelé mohou převzít ovládání cizí plochy, prezentace. Souborové přílohy ke konferenci. Možnost konferenci nahrát a uložit jako .mp4 video

#### Conversation (11 Participants) 101 -ull 9:01 × Stop Presenting a 😥 👔 PARTICIPANTS Presenters (11) Alex Darrow Bonnie Keamer 💹 Brian Crun Jordao Moren 💹 Ken Mever 0 Shane Kim Agenda Pavel Bansky Invite More People What is Contoso Product? Thursday, June 28, 201 Brian Crum PRESENT (2) ONENOTE ATTACHMENTS Would like to go or Key considerations for UC strategy Viewing Privately: Conference Presentation - D... P Contoso Client Marketing Presen... Lync advantages All Monitors Primary Secondary Program Next steps & resources Monitor Monitor 21 PowerPoint Whiteboard Poll **Presentable Content** Alex Darrow Conference Presentation - Dec. Me Contoso Client Marketing Presentation Manage Presentable Content SLIDE 3 OF 33 00000 **D** •••• Vzdálené prezentování Snadná spolupráce díky sdílení plochy, tabule, poznámek či PowerPointu rychlých dotazníků

HD videa účastníků s detekcí aktuálně \_\_\_\_mluvící osoby

![](_page_20_Picture_7.jpeg)

evropský sociální fond v CR

![](_page_21_Picture_0.jpeg)

### Aplikace OneNote a Lync z Windows Store

Optimalizované pro ovládání dotekem

Ideální pro různá konvertibilní zařízení s Windows 8 na cestách

K dispozici i pro Android, iPhone a iPad přes příslušný Store

![](_page_21_Picture_5.jpeg)

![](_page_21_Picture_6.jpeg)

![](_page_22_Picture_0.jpeg)

# NÁSTĚNKA INSPIRACÍ Rady, triky, návody

#### Nastavení účtu

http://office.microsoft.com/client/15/help/home?Shownav=true&lcid=1029&ns=OLWAO365E&reqId=1413898374795&ver=15&v=15.0.1054.0&mode=Desktop&helpid=ms.exch.owao.HomePageOptions&services=SHAREPOINT\_PROJECT\_EDU %2cSHAREPOINTWAC\_EDU%2cSHAREPOINTENTERPRISE\_EDU%2cMCOSTANDARD%2cSHAREPOINTSTANDARD\_EDU%2cEXCHANGE\_S\_STANDARD&CorrelationId=58b0f01a-af78-44e8-b1e2-018970b8bf48

#### Práce s poštou

http://office.microsoft.com/client/15/help/home?Shownav=true&lcid=1029&ns=OLWA0365E&ver=15&v=15.0.1054.0&mode=Desktop&helpid=ms.exch.owap.Mail&services=SHAREPOINT\_PROJECT\_EDU%2cSHAREPOINTWAC\_EDU%2cSHAREPOINTENTERPRISE EDU%2cYAMMER EDU%2cCMCOSTANDARD%2cSHAREPOINTSTANDARD EDU%2CEXCHANGE S STANDARD&CorrelationId=99dc7010-3c33-4c0a-abb5-426350f96cee

#### Lidé – osoby

http://office.microsoft.com/client/15/help/home?Shownav=true&lcid=1029&ns=OLWA0365E&ver=15&v=15.0.1054.0&mode=Desktop&helpid=ms.exch.owap.Contacts&services=SHAREPOINT\_PROJECT\_EDU%2cSHAREPOINTWAC\_EDU%2cSH AREPOINTENTERPRISE\_EDU%2cYAMMER\_EDU%2cMCOSTANDARD%2cSHAREPOINTSTANDARD\_EDU%2cEXCHANGE\_S\_STANDARD&CorrelationId=8f544924-884e-4295-b18d-7a437578a2fc

#### OneDrive

 $\underline{http://office.microsoft.com/cs-cz/sharepoint-server-help/co-je-onedrive-pro-firmy-HA102822076.aspx?CTT=1$ 

#### Sdílení

http://office.microsoft.com/cs-cz/sdileni-dokumentu-nebo-slozek-na-onedrivu-pro-firmy-HA102788380.aspx#\_Toc370821985

#### Kalendář

http://office.microsoft.com/client/15/help/home?Shownav=true&lcid=1029&ns=OLWA0365E&ver=15&v=15.0.1054.0&mode=Desktop&helpid=ms.exch.owap.Calendar&services=SHAREPOINT\_PROJECT\_EDU%2cSHAREPOINTWAC\_EDU%2cSH AREPOINTENTERPRISE\_EDU%2cYAMMER\_EDU%2cMCOSTANDARD%2cSHAREPOINTSTANDARD\_EDU%2cEXCHANGE\_S\_STANDARD&CorrelationId=6501725f-14fc-4cdc-862d-8b602808df7b

![](_page_22_Picture_14.jpeg)